## PERCORSO GUIDATO PER RECUPERARE I DATI PREVIDENZIALI NECESSARI ALL'ANALISI PREVIDENZIALE:

## in INARCASSA:

<u>Dal sito INARCASSA</u>: una volta entrati con Spid o CIE sulla destra in alto c'è **MYINARCASSA**: a) cliccando su **CRUSCOTTO PREVIDENZIALE** si recuperano i dati di <u>Anzianità Contributiva</u> <u>Effettiva e il Montante accumulato dal 1 gennaio 2013</u> a oggi (appuntarseli oppure fare una foto da inviare via mail assieme al resto)</u>

b) cliccando su **ESTRATTO CONTO** si recupera l'**Estratto Conto Previdenziale** da fornire via mail che è **stampabile e salvabile in pdf** (cliccando sulla data a sinistra relativa a ciascun anno si vede anche se la contribuzione è regolare!)

c) in fondo alla pagina c'è anche un **LINK** diretto all'**ESTRATTO INTEGRATO INPS** (per recuperarlo rimanda direttamente al sito Inps e vi si accede con Spid o CIE).

## in **INPS**

(per coloro che hanno contributi versati in qualche gestione dell'Ente, cioè dipendenti, P Iva etc.):

<u>Dal sito INPS</u>: accedi, entra con Spid, nella finestra di ricerca digitare **Fascicolo previdenziale del** cittadino, clicca su Utilizza Strumento, nel Menù a sinistra cercare Posizione assicurativa, clicca su Estratto Conto, in XML, Invio e poi clicca su Estratto Conto Integrato, Stampa ECI e salvare il file in pdf.